## Tutorial - Criação de Salas no AVA2 a partir do SAGUI

1. Acessar o SAGUI disponível em: https://sistemas.ufscar.br/sagui

As credenciais de acesso são o número UFSCar e senha institucional.

2. Acessar Menu lateral> Integrações > Moodle > Minhas turmas

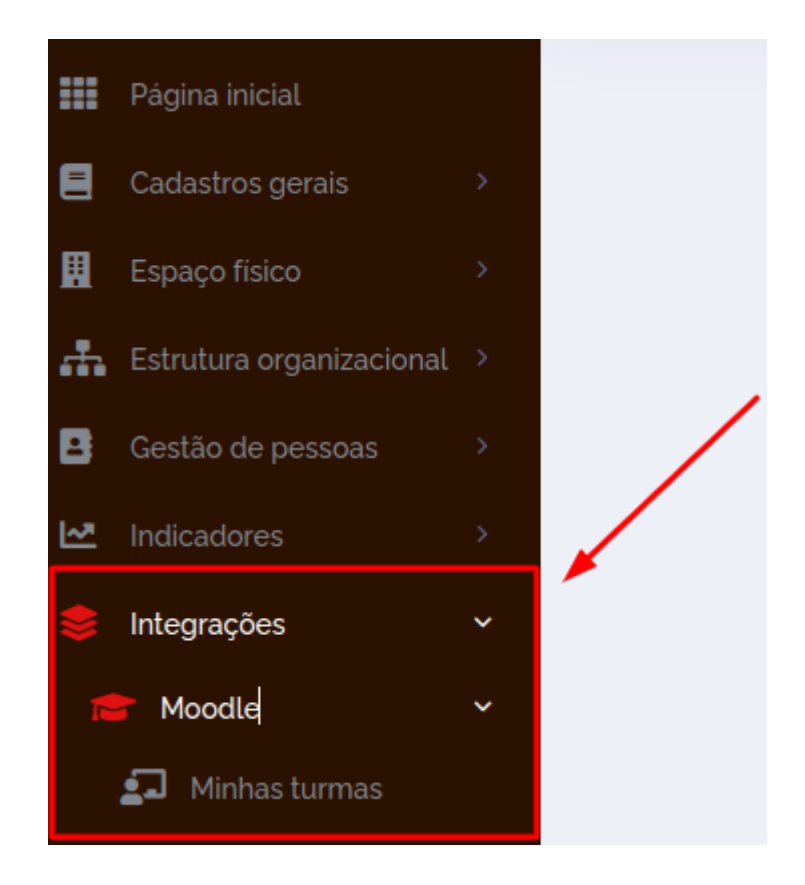

 O sistema apresentará uma listagem das atividades curriculares (graduação e pós-graduação) as quais o docente é responsável. Clique no ícone + na turma que deseja criar a sala.

| Listagem de turmas do ministrante   |                                                           |                                                                |
|-------------------------------------|-----------------------------------------------------------|----------------------------------------------------------------|
| Exibir 10 + registros               |                                                           | Clique no ícone + para iniciar a<br>criação da sala para turma |
| Código 11 Disciplina                | †⊥ Turma †⊥ Data de inicio †⊥ Data de †⊥ Nível<br>término | t∔ Ações                                                       |
| 100. Estudos de l                   | A 05/05/2021 29/06/2021 Graduação                         | +                                                              |
| Mostrando de 1 até 1 de 1 registros |                                                           |                                                                |

4. Confirmar a criação do curso selecionando a opção Sim.

|                                     | Confirmação                                    |                    |           |
|-------------------------------------|------------------------------------------------|--------------------|-----------|
| Listagem de turmas do mini          | Tem certeza que deseja cadastrar um novo curso |                    |           |
| Exibir 10 ¢ registros               | Esta operação não poderá ser desfeita.         |                    |           |
| Código 14 Disciplina                | Não                                            | Data de<br>término | 1 Nível   |
| 1002075 Estudos de E                |                                                | 29/06/2021         | Graduação |
| Mostrando de 1 até 1 de 1 registros |                                                |                    |           |

5. Após confirmação, o sistema exibirá a mensagem abaixo confirmando a criação da sala no ambiente virtual de aprendizagem AVA2.

|                                   |                   |                                          | Curso no Moodle cao<br>sucesso! |
|-----------------------------------|-------------------|------------------------------------------|---------------------------------|
| Listagem de turmas do ministrante |                   |                                          |                                 |
| Exibir 10 ¢ registros             |                   | Mensagem exibida apo<br>criação da turma | Buscar:                         |
| Código \cdots Disciplina          | 💷 Turma 💷 Data de | início †⊥ Data de †⊥ Nível<br>término    | 11 Ações                        |
| 100: Estudos e                    | A 05/05/2         | 2021 29/06/2021 Graduação                | +                               |

6. Os alunos serão inscritos automaticamente na sala conforme inscrições registradas nos sistemas SIGA (graduação) e ProPgWeb (pós-graduação). A rotina de inscrição é executada diariamente no período noturno. Portanto, o aluno terá acesso à sala somente no dia seguinte após o registro de inscrição. Mas, é possível realizar a sincronização manualmente clicando no ícone apresentado na última coluna.

| Listagem de turmas do ministrante |                             |             |    |          |                |   |            |         |                         |       |
|-----------------------------------|-----------------------------|-------------|----|----------|----------------|---|------------|---------|-------------------------|-------|
| Exibir 10                         | Exibir 10 + registros Busca |             |    |          |                |   |            | Buscar: |                         |       |
| Cádlara                           |                             | Dissipling  |    | T        | Data da infair |   | Data de    |         | Indica que turma        | A - ~ |
| Codigo                            | Ţ↓                          | Disciplina  | 11 | Turma †↓ | Data de Inicio | T | término    | T4      | Clicando no ícone,      | Açoes |
| 226                               |                             | Organizacao |    | А        | 05/05/2021     |   | 29/06/2021 |         | Grad os alunos no curso | C     |
| 1001                              |                             | Organização |    | А        | 05/05/2021     |   | 29/06/2021 |         | Graduação               | +     |
| 1001                              |                             | Programação |    | В        | 22/02/2021     |   | 29/06/2021 |         | Graduação               | +     |
| 1001                              |                             | Programação |    | А        | 22/02/2021     |   | 29/06/2021 |         | Graduação               | +     |